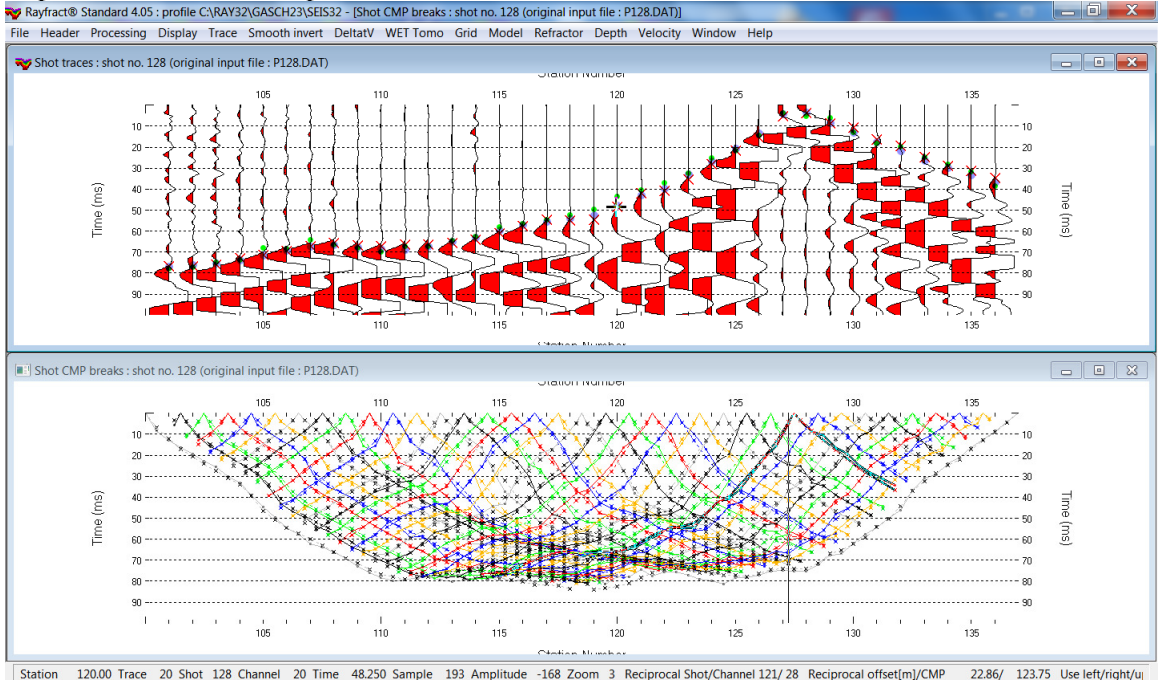

Import SEG-2 .DAT & Update header data & multiscale WET inversion GASCH23 v. 4.05 :

Fig. 1 : check *Trace/Open Refractor/Shot CMP breaks*. Top : *Trace/Shot gather*, bottom : *Refractor/Shot CMP breaks*. Shows fit between picked times (solid colored curves, red crosses) and modeled times (dashed blue curves, blue dots). Green dots are your reciprocal picks.

To create the profile database, import the data and browse the imported shots do these steps :

- File New Profile..., set File name to GASCH23 and click Save button
- in the prompt shown next (Fig. 4) click *No* button to leave *Profile start* / first channel at station no. 101 as specified by SEG-2 trace headers RECEIVER\_STATION.
- in *Header*|*Profile*... set *Line type* to Refraction spread/line . Set *Station spacing* to 3.048 m. See Fig. 2.
- unzip archive <u>https://rayfract.com/tutorials/GASCH23\_INPUT.zip</u> with SEG-2 .DAT shot files & files COORDS1.COR & BREAKS.LST in directory C:\RAY32\GASCH23\INPUT
- check File|SEG-2 import settings|Get distance unit from user
- check File|Import Data Settings|Default distance unit is meter
- select *File Import Data*... and set *Import data type* to **seg-2**. See Fig. 3.
- click Select button and navigate into C:\RAY32\GASCH23\INPUT
- set Files of type to Seismic data files (\*.DAT) and select a file e.g. P101.DAT & click Open
- leave *Default spread type* at 10: 360 channels
- click *Import shots button*. Click *Read button* once for each shot displayed in *Import shot* dialog.
- select *File*|*Update header data*|*Update Station Coordinates* & coords1.cor. Click *Import* & *Reset*.
- select *File*|*Update header data*|*Update First Breaks*. Select file **BREAKS**.LST & click *Open*.
- select option Trace|Open Refractor|Shot CMP breaks with Shot gather
- select *Trace*|*Shot gather* to obtain Fig. 1
- click on title bar of TracelShot gather window and press CTRL+F1 to zoom trace amplitude
- browse shots in *TracelShot gather* window with F7/F8 (Fig. 1 top)
- click on title bar of *Refractor*|*Shot CMP breaks* window (Fig. 1 bottom) and press ALT+P. Edit *Maximum time* to 100 ms & press ENTER key to redisplay. Do the same for *Trace*|*Shot gather* window (Fig. 1 top).

To configure and run our default fail-safe Smooth inversion :

- check option Grid|Receiver station ticks on top axis
- check option *Grid*|*CS\_CENTERED font for shot points and receivers* to workaround Surfer symbol display issues
- edit Grid|Surfer plot Limits as in Fig. 8
- check option ModellForward modeling SettingNormalize RMS error with maximum picked time
- select *Model*|*WDVS Smoothing* and check box *Discard WET smoothing and WDVS smoothing after forward modeling.* Leave box *use WDVS for forward modeling of traveltimes* unchecked (Fig. 9).
- select Smooth invert|WET with 1D-gradient initial model
- wait for the 1D-gradient starting model to display as in Fig. 5
- confirm prompt to continue with WET inversion to obtain WET output shown in Fig. 6 & 7

| Line ID GA                                                                     | SCH23            |            |         | Time                                           | of Acquisition      |
|--------------------------------------------------------------------------------|------------------|------------|---------|------------------------------------------------|---------------------|
|                                                                                | fraction aproad  | /line      |         | Date                                           |                     |
| Interspe Inte                                                                  | nacion spread    | mile       |         | Time                                           |                     |
| Instrument Client Company Observer Note Station spacing (m Vin. horizontal sep | )<br>aration [%] |            | 3.04800 | Time of Date<br>Time<br>Units<br>Sort<br>Const | of Processing       |
| Profile start offset [                                                         | m]               |            | 0.0000  |                                                |                     |
| Force grid o                                                                   | ell size         |            | Cell si | ze [m]                                         | 0.5000              |
| Force first receive                                                            | er station numb  | er for pro | ofile   |                                                |                     |
| First receiver [sta                                                            | tion number]     |            | 0       | ∏ Fo                                           | rce first receiver  |
| Extrapolate starti                                                             | ng models and    | WET to     | mograms |                                                |                     |
| Extrapolate [stati                                                             | on spacings]     |            | 0       | ∏ Ex                                           | trapolate tomograms |
| Add borehole lin                                                               | es for WET tom   | ography    | y       |                                                |                     |
| Borehole 1 line                                                                | Select           |            |         |                                                |                     |
|                                                                                | Select           |            |         |                                                |                     |
| Borehole 2 line                                                                |                  |            |         |                                                |                     |
| Borehole 2 line<br>Borehole 3 line                                             | Select           |            |         |                                                |                     |

| Import data type                 | SEG-2                                    |
|----------------------------------|------------------------------------------|
| -Input directory : select one da | ta file. All data files will be imported |
| Select                           | C:\RAY32\Gasch23_Reimport\INPUT\         |
|                                  |                                          |
| Take shot record number from     | DOS file name                            |
| Optionally select .HDR batch     | file and check Batch import              |
| .HDR batch                       |                                          |
| Write .HDR batch file listing st | nots in input directory                  |
| Output .HDR                      |                                          |
| Write HDB only                   | Import shots and write HDR               |
| 1 mile in Diritolity             |                                          |
| Overwrite existing shot data     | Batch import                             |
| Overwrite all     O Prom         | pt overwriting 🗌 Limit offset            |
| Maximum offset imported [statio  | on nos.] 1000.00                         |
| Default shot hole depth [m]      | Default spread type                      |
| 0.00                             | 10: 360 channels 🗨                       |
| Target Sample Format             | 16-bit fixed point                       |
| - T                              |                                          |
| Comparing Comparing              | Import   Reverted spread layout          |
| Conect picks for delay time      | (use e.g. for .Fix mes)                  |
| Default sample interval [msec]   | 0.10000000                               |
|                                  | 20000                                    |
| Default sample count             | 20000                                    |

Fig. 2 : Header/Profile

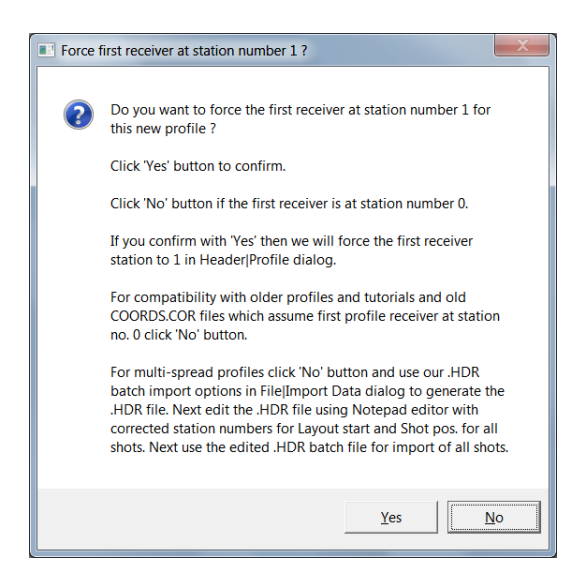

Fig. 4 : click *No* button to to leave first channel at station no. 101 as specified by SEG-2 trace headers RECEIVER\_STATION .

For compatibility with older profiles and tutorials and old COORDS.COR files which assume first profile receiver at station no. 0 click No button. For multi-spread profiles click No button and use our .HDR batch import options in *File/Import Data* dialog to generate the .HDR file. Next edit the .HDR file using MS Notepad editor with corrected station numbers for *Layout start* and *Shot pos.* for all shots. Next use the edited .HDR batch file for import of all shots.

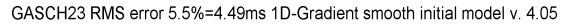

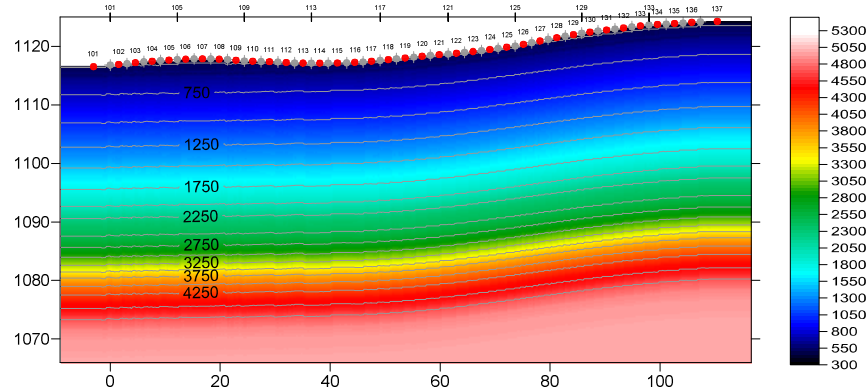

Fig. 5 : 1D-gradient starting model obtained with Smooth invert/WET with 1D-gradient initial model.

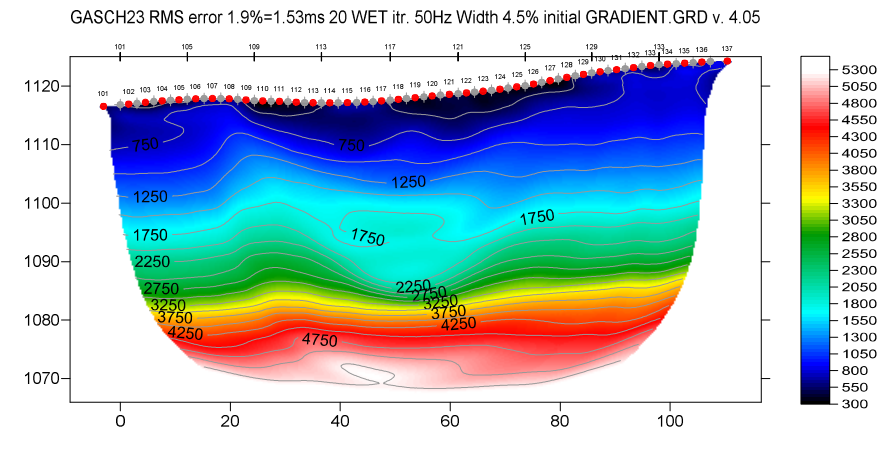

Fig. 6 : 2D WET output obtained with *Smooth invert/WET with 1D-gradient initial model* & starting model shown in Fig. 5. 20 WET iterations using Steepest Descent method & Gaussian update weighting & full WET smoothing. Discard WET smoothing after forward modeling. Leave WDVS disabled (Fig. 9).

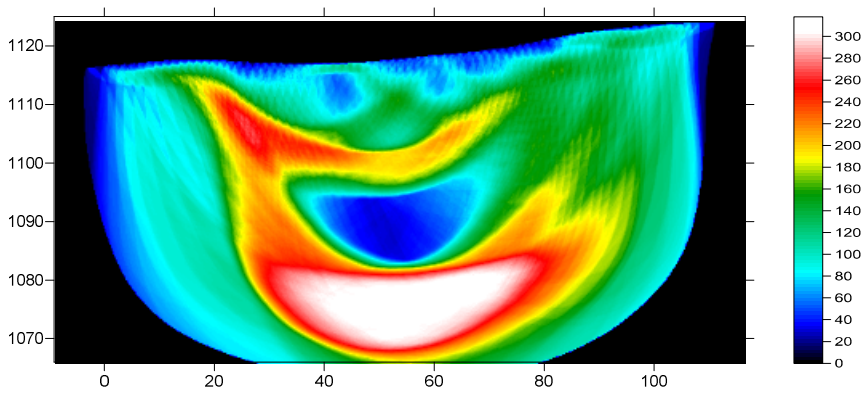

GASCH23 RMS error 1.9%=1.53ms 20 WET itr. 50Hz Width 4.5% initial GRADIENT.GRD v. 4.05

Fig. 7 : WET wavepath coverage plot obtained with Fig. 6. Unit is wavepaths per pixel.

| Edit Surfer plot limits        |               |                |                                                                                                    |
|--------------------------------|---------------|----------------|----------------------------------------------------------------------------------------------------|
| Plot Limits                    | e data limits | ОК             | Fig. 8 (left) : Grid Surfer plot Limits dialog .                                                                  |
| Min. offset -9.144             | [m]           | Cancel         |                                                                                                    |
| Max. offset 116.572            | ? [m]         | Reset          | Edit WDVS (Zeit & Chen 2010)                                                                                      |
| Min. elevation 1066.000        | [m]           | Reset to grid  | Lear parameters for instructing of traveltimes                                                                    |
| Max. elevation 1125.000        | [m]           | Redisplay grid | $ \overline{{\boldsymbol{\checkmark}}} $ fast WDVS : less accurate mapping of scan line nodes to grid nodes       |
| Min. velocity 300              | [m/sec.]      |                | add nodes once only with overlapping scan lines for velocity averaging                                            |
| Max. velocity 5500             | [m/sec.]      |                | add all velocity nodes within WDVS area with radius of one wavelength     pad WDVS area border with one grid cell |
| Plot Scale                     |               |                | WDVS frequency 300.00 [Hz]<br>Angle increment between scan lines 7 [Degree]                                       |
| Page unit centimeter. Unched   | k for inch.   |                | Begard nth node along scan line [3] [node]                                                                        |
| X Scale length 6.00            | [inch]        |                |                                                                                                    |
| Y Scale length 3.00            | [inch]        |                | Parameters for Cosine-Squared weighting function (Chen and Zelt 2012) a : Cosine argument power 1.000 [power]     |
| Color Scale                    |               |                | b : Cosine-Squared power 1.000 [power]                                                                            |
| Adapt color scale              |               |                | Modify WET smoothing mode : discard after forward modeling                                                        |
| Scale height 3.020             | [inch]        |                | discard WET smoothing and WDVS smoothing after modeling                                                           |
| Velocity interval 250          | [m/sec.]      |                | C restore WET smoothing and discard WDVS smoothing only                                                           |
| Coverage interval 20           | [paths/pixel] |                | OK Cancel Reset                                                                                                   |
| Receiver labeling              |               | 1              |                                                                                                    |
| First station 10               | [station no.] |                | Fig. 9 : Model WDVS Smoothing dialog .                                                                            |
| Station interval               | [station no.] |                |                                                                                                    |
| Use station index or station n | o. offset     |                |                                                                                                    |

| Selectenorlie            | C:\RAY32\GASCH23\RECIPROCAL.EI                       |
|--------------------------|------------------------------------------------------|
| ort lines in .ERR file b | y decreasing reciprocal error                        |
| C Sort ERR lines by      | relative reciprocal error                            |
| C Sort ERR lines by      | absolute reciprocal error in ms                      |
| Sort.ERR lines by        | r offset and CMP (as in Trace Offset gather display) |
|                          |                                                      |
| MP interval for mappi    | ng common-offset sorted traces to same midpoint      |

Fig. 10 : Trace|Export reciprocal errors and update database

## How to plot your reciprocal traveltime picks on shot-sorted trace gathers :

Next we show how to plot your reciprocal traveltime picks on shot-sorted trace gathers. This lets you quality-control your first break picks and check the validity of your recording geometry specification (shot station numbers and receiver station numbers). See Whiteley J. et al. 2020 : Landslide monitoring using seismic refraction tomography – The importance of incorporating topographic variations :

- > select TracelExport reciprocal traveltime picks and update database
- click button Select error file and click Save button (Fig. 10)
- click button Export to .ERR
- > optionally check new option TracelOpen Refractor|Shot CMP breaks with Shot gather
- select TracelShot gather to obtain a window display as in our Fig. 1
- > check new version 4.05 option *DisplaylShow reciprocal picks on Shot Gather*
- ▶ browse and zoom trace gathers with function keys F7/F8, F1/F2 etc. as usual
- navigate traces with arrow-left and arrow-right keys
- if a reciprocal pick was determined/matched to the current trace then this is plotted as a green dot on the trace
- also we show *Reciprocal Shot/Channel* and *Reciprocal offset[m]/CMP* in status bar at bottom of window (Fig. 1) if a reciprocal pick is available in the .ERR file

#### How to run multiscale WET inversion using our 1D-gradient initial model :

- select WET Tomo Interactive WET
- click on *Iterate* button
- ▶ edit WET runs as shown in Fig. 11. Set runs no. 8/9/10 to 20 WET iterations each. Click *OK* button.

| Run No.                                                                      | Frea. [Hz] | Width [%] | Width [ms] | Iterations |         |                        |  |  |
|------------------------------------------------------------------------------|------------|-----------|------------|------------|---------|------------------------|--|--|
| Run 1                                                                        | 50.0       | 30.0      | 6.000      | 20         | Blank   | ОК                     |  |  |
| Run 2                                                                        | 50.0       | 26.0      | 5.200      | 20         | 🗌 Blank | Cancel                 |  |  |
| Run 3                                                                        | 50.0       | 22.0      | 4.400      | 20         | 🗌 Blank | Reset                  |  |  |
| Run 4                                                                        | 50.0       | 18.0      | 3.600      | 20         | Blank   | WET runs active        |  |  |
| Run 5                                                                        | 50.0       | 15.0      | 3.000      | 20         | 🗌 Blank | 🔲 Scale default widths |  |  |
| Run 6                                                                        | 50.0       | 12.0      | 2.400      | 20         | Blank   | Plot runs in Surfer    |  |  |
| Run 7                                                                        | 50.0       | 10.0      | 2.000      | 20         | Blank   | Prompt run misfit      |  |  |
| Run 8                                                                        | 50.0       | 8.0       | 1.600      | 20         | 🔽 Blank | Runs completed 10      |  |  |
| Run 9                                                                        | 50.0       | 7.0       | 1.400      | 20         | 🔽 Blank | Currenteur es -1       |  |  |
| Run 10                                                                       | 50.0       | 6.0       | 1.200      | 20         | 🔽 Blank |                        |  |  |
| Blank below wavepath envelope<br>Blank after each run 🔽 Blank after last run |            |           |            |            |         |                        |  |  |

Fig. 11 : WET Tomo|Interactive WET|Iterate .

Edit WET runs dialog. Edit as shown and click OK button.

- reselect WET Tomo Interactive WET
- click button *Edit velocity smoothing* (Fig. 12)
- click radio button Minimal smoothing after each tomography iteration (Fig. 12)
- click button Accept parameters
- in WET main dialog click button *Start tomography processing* to obtain Fig. 13 and Fig. 14 after 10 WET runs with 20 WET iterations per each run as specified in Fig. 11
- note the improved imaging of the landslide sliding plane and related velocity inversion in Fig. 13 compared to Fig. 6. The recorded profile crosses the landslide.

| Edit WET Wavepath Eikonal Traveltime Tomography Parameters | Edit WET Tomography Velocity Smoothing Parameters |                                                          |
|------------------------------------------------------------|---------------------------------------------------|----------------------------------------------------------|
| Specify initial velocity model                             | Determination of smoothing filter dimensions      |                                                          |
| Select C:\RAY32\GASCH23\GRADTON                            | C Full smoothing after each tomography iteration  |                                                          |
| Stop WET inversion after                                   | Minimal smoothing after each tomography iteration |                                                          |
| Number of WET tomography iterations : 20 ite               | erations                                          | O Manual specification of smoothing filter, see below    |
| or RMS error gets below 2.0 p                              | ercent                                            | Smoothing filter dimensions                              |
| ar BMS error doos not improve for n -                      | orationa                                          | Half smoothing filter width : 3 columns                  |
|                                                            | erauons                                           | Half smoothing filter height : 1 grid rows               |
| or WEI inversion runs longer than 100 m                    | ninutes                                           |                                                          |
| WET regularization settings                                |                                                   | Suppress arteracts below steep topography                |
| Wavepath frequency : 50.00 H                               | z Iterate                                         | J Adapt snape of littler. Oncheck for beller resolution. |
| Ricker differentiation [-1:Gaussian,-2:Cosine] : -1 tim    | mes                                               | Maximum relative velocity update after each iteration    |
| Wavepath width [percent of one period] : 4.5 pe            | ercent Iterate                                    | Maximum velocity update : 25.00 percent                  |
| Wavepath envelope width [% of period] : 0.0 pe             | ercent                                            | Smooth after each nth iteration only                     |
| Min. velocity : 10 Max. velocity : 6000 m                  | n/sec.                                            | Smooth nth iteration : n = 1 iterations                  |
| Width of Gaussian for one period [SD] : 3.0 sigma          |                                                   | Smoothing filter weighting                               |
| Gradient search method                                     |                                                   | O Gaussian 🔎 Uniform 🦳 No smoothing                      |
| Steepest Descent     Conjugate Grad                        | dient                                             | Used width of Gaussian 1.0 [SD]                          |
| - Conjugate Gradient Parameters                            |                                                   | Uniform central row weight 1.0 [1100]                    |
|                                                            |                                                   |                                                          |
| CG iterations Line Search iters.                           | 2                                                 | Smooth velocity update before updating tomogram          |
| Tolerance 0.001 Line Search tol.                           | 0.0010                                            | ✓ Smooth update   Smooth nth  ✓ Smooth last              |
| Initial step 0.10 Steepest Desce                           | ent step                                          | Damping of tomogram with previous iteration tomogram     |
| Edit <u>v</u> elocity smoothing Edit grid file generation  |                                                   | Damping [01] 0.000 Damp before smoothing                 |
| Start tomography processing Reset C                        | ancel                                             | Accept parameters Reset parameters                       |
|                                                            |                                                   |                                                          |

Fig. 12 : WET Tomo|Interactive WET main dialog (left). Edit velocity smoothing (right).

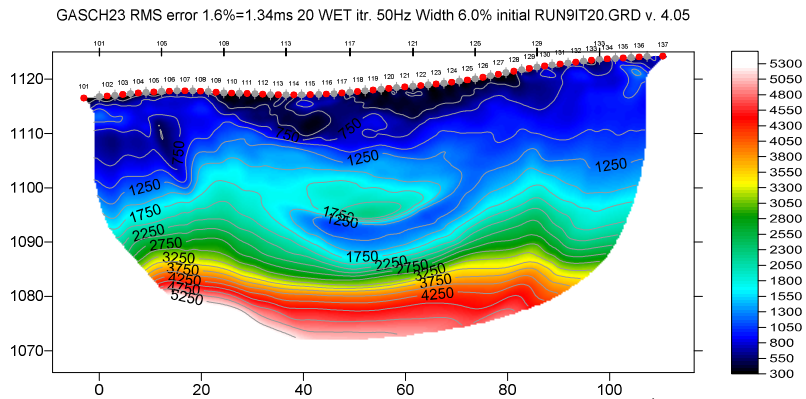

Fig. 13 : Multiscale Steepest-Descent WET inversion. Output of 10<sup>th</sup> WET run shown. Starting model for 1<sup>st</sup> run is Fig. 5. Discard WET smoothing after forward modeling. Leave WDVS disabled (Fig. 9). Minimal WET smoothing (Fig. 12).

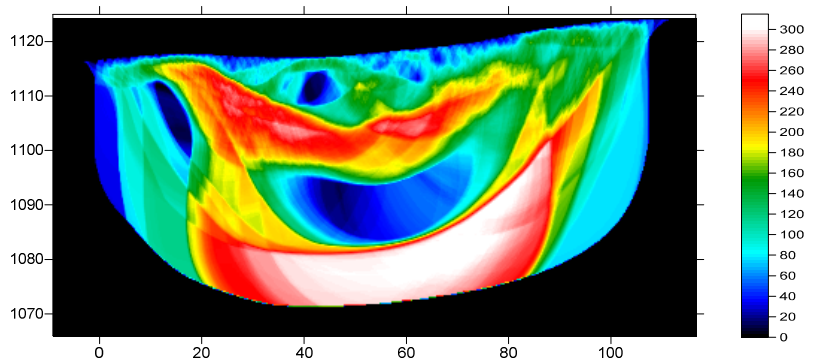

GASCH23 RMS error 1.6%=1.34ms 20 WET itr. 50Hz Width 6.0% initial RUN9IT20.GRD v. 4.05

Fig. 14 : WET wavepath coverage plot obtained with Fig. 13. Unit is wavepaths per pixel.

Here is the link to the .RAR archive with the GASCH23 profile folder for above Fig. 13 :

https://www.dropbox.com/scl/fi/2zq6lvktfx6w06wxtd0rl/GASCH23\_Dec3\_2023.rar?rlkey=i4wwrg40f6x9 k8xosvlou9xj8&dl=0

Select above link and copy with CTRL+C. Then paste the link into your web browser with CTRL+V and press RETURN key to download the .RAR archive.

## How to obtain layered refraction starting model using our CMP Intercept-Time refraction method :

Next we show layered refraction interpretation with our CMP Intercept-Time refraction method and using this as starting model for multiscale WET inversion with WDVS enabled :

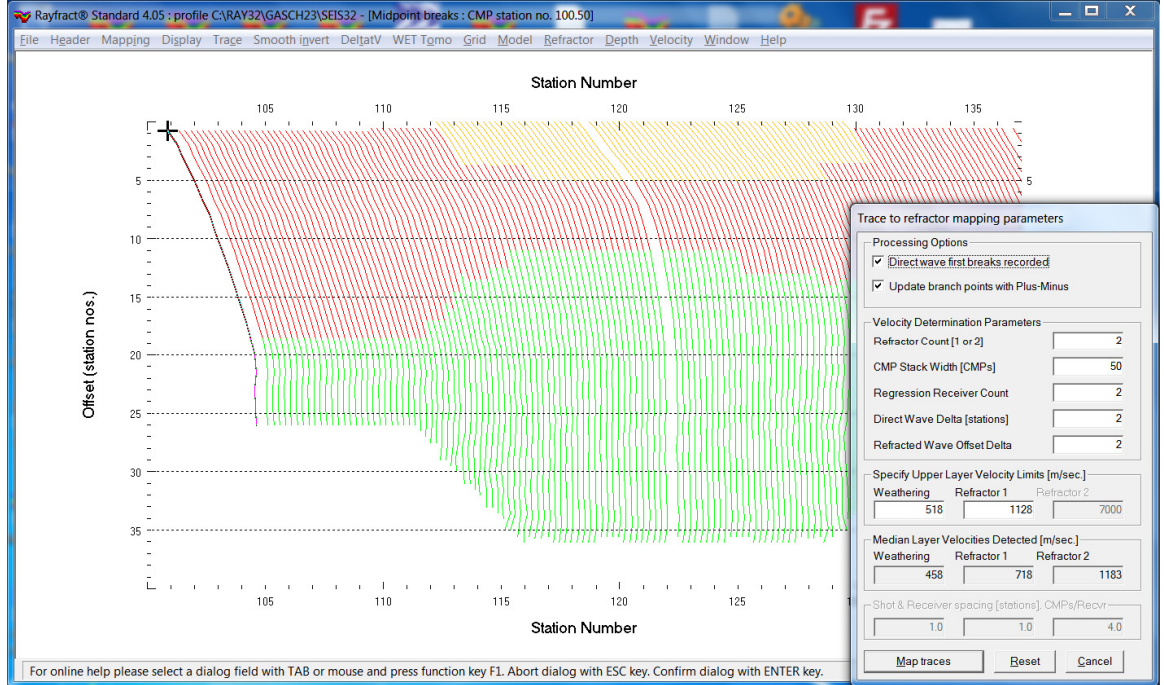

Fig. 15 : select Refractor|Midpoint breaks. Press ALT+M to bring up mapping parameters dialog. Edit as shown and click button Map traces.

- select Refractor Midpoint breaks (Fig. 15)
- > press ALT+M and edit mapping parameters (Fig. 15)
- click button Map traces to refractors
- select Depth|CMP Intercept-Time Refraction
- ▶ confirm warning prompt about artefacts to obtain layered refraction starting model (Fig. 17)
- ▶ when prompted to continue with WET inversion click *No* button
- click on title bar of CMP Depth Section window
- > press ALT+M and edit CMP Model Parameters as shown in Fig. 16
- click OK button to obtain Fig. 17

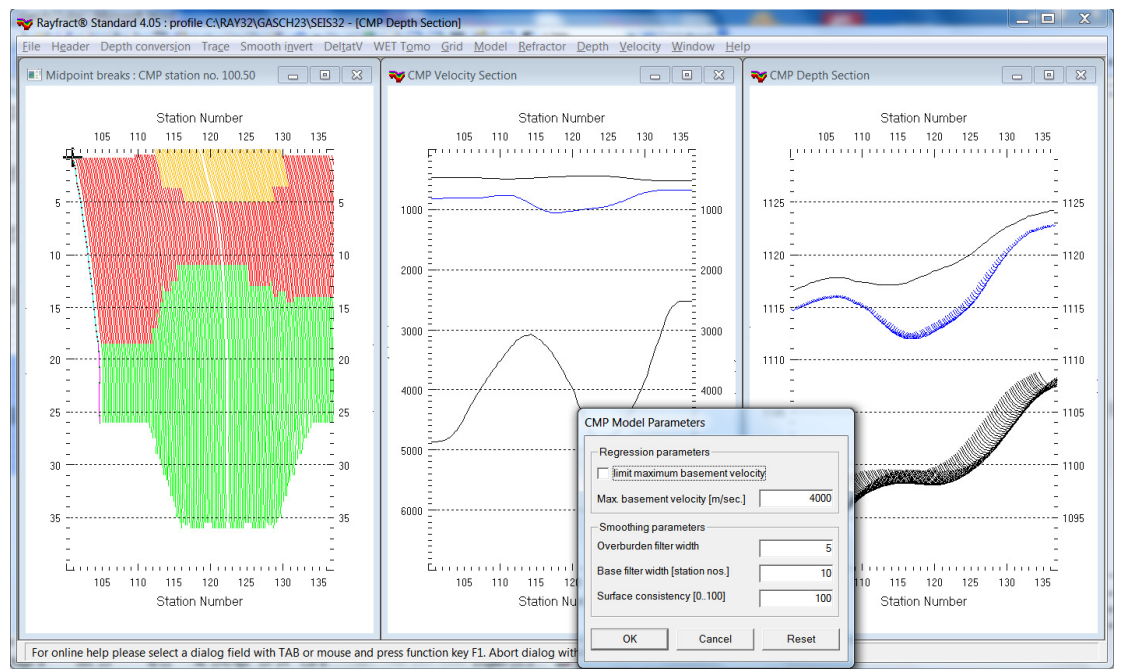

Fig. 16 : select Depth|CMP Intercept-Time Refraction. When prompted to continue with WET inversion click No button. Click on title bar of CMP Depth Section window. Press ALT+M and edit CMP Model Parameters as shown. Click OK. GASCH23 RMS error 5.3%=4.32ms initial CMPMODL.GRD v. 4.05

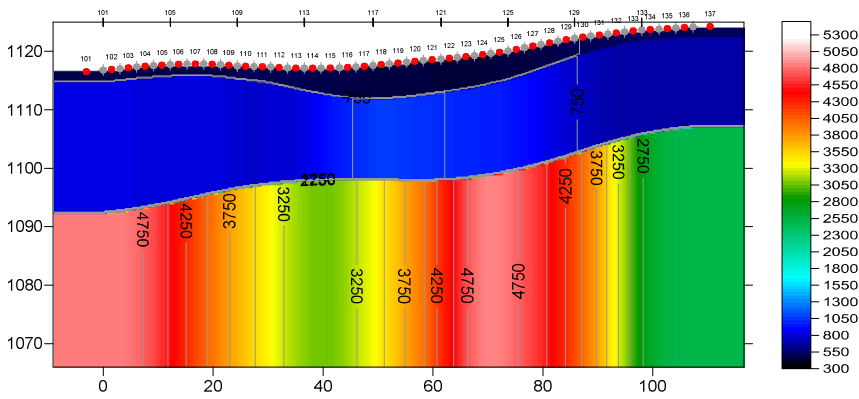

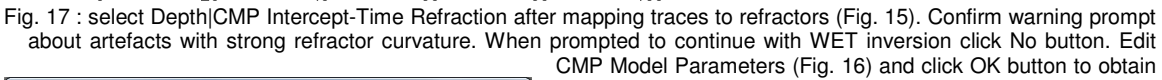

| dit WDVS (Zelt & Chen 2016)                                            |                |           |  |  |  |  |
|------------------------------------------------------------------------|----------------|-----------|--|--|--|--|
| Edit parameters for wavelength-dependent velocit                       | y smoothing-   |           |  |  |  |  |
| use WDVS for forward modeling of traveltimes                           |                |           |  |  |  |  |
| ✓ fast WDVS : less accurate mapping of scan line nodes to grid nodes   |                |           |  |  |  |  |
| add nodes once only with overlapping scan lines for velocity averaging |                |           |  |  |  |  |
| add all velocity nodes within WDVS area with radius of one wavelength  |                |           |  |  |  |  |
| pad WDVS area border with one grid cell                                |                |           |  |  |  |  |
|                                                                        |                |           |  |  |  |  |
| WDVS frequency                                                         | 200.00         | [Hz]      |  |  |  |  |
| Angle increment between scan lines                                     | 7              | [Degree]  |  |  |  |  |
| Regard nth node along scan line                                        | 3              | [node]    |  |  |  |  |
| Parameters for Cosine-Squared weighting function                       | (Chen and Ze   | əlt 2012) |  |  |  |  |
| a : Cosine argument power                                              | 1.000          | [power]   |  |  |  |  |
| b : Cosine-Squared power 1.000 [power]                                 |                |           |  |  |  |  |
| Modify WET smoothing mode : discard after forwa                        | rd modeling-   |           |  |  |  |  |
| C discard WET smoothing and WDVS smoothing                             | g after modeli | ng        |  |  |  |  |
| restore WET smoothing and discard WDVS sr                              | noothing only  |           |  |  |  |  |
|                                                                        |                |           |  |  |  |  |
| OK Cancel Reset                                                        |                |           |  |  |  |  |

our CMP Intercept-Time refraction starting model.

Fig. 18 : select Model|WDVS Smoothing. Edit as shown and click OK button.

| Edit WET Wavepath Eikonal Traveltime Tomography Parameters                                                                                                    | Edit WET Tomography Velocity Smoothing Parameters                                                                                                  |
|----------------------------------------------------------------------------------------------------|----------------------------------------------------------------------------------------------------|
| Specify initial velocity model           Select         C:\RAY32\GASCH23\LAYRTOMO\CMPMODL.GRD                                                                             | Determination of smoothing filter dimensions<br>Full smoothing after each tomography iteration                                                     |
| Stop WET inversion after<br>Number of WET tomography iterations : 20 iterations                                                                                           | <ul> <li>Minimal smoothing after each tomography iteration</li> <li>Manual specification of smoothing filter, see below</li> </ul>                 |
| or RMS error gets below     2.0     percent       or RMS error does not improve for n =     20     iterations       or WET inversion runs longer than     100     minutes | Smoothing filter dimensions       Half smoothing filter width :       7       columns       Half smoothing filter height :       3       grid rows |
| WET regularization settings<br>Wavepath frequency : 50.00 Hz Iterate                                                                                                    | Suppress artefacts below steep topography<br>Adapt shape of filter. Uncheck for better resolution.                                                 |
| Ricker differentiation [-1:Gaussian,-2:Cosine] :       -1       times         Wavepath width [percent of one period] :       6.0       percent       Iterate              | Maximum relative velocity update after each iteration<br>Maximum velocity update : 25.00 percent                                                   |
| Wavepath envelope width [% of period]:     0.0     percent       Min. velocity:     10     Max. velocity:     6000     m/sec.                                             | Smooth after each nth iteration only<br>Smooth nth iteration : n = 1 iterations                                                                    |
| Gradient search method   Gradient search method    Conjugate Gradient                                                                                                    | Smoothing filter weighting<br>C Gaussian I Uniform No smoothing<br>Used width of Gaussian 1.0 [SD]                                                 |
| Conjugate Gradient Parameters                                                                                                    | Uniform central row weight 1.0 [1100]                                                                                                    |
| CG iterations     10     Line Search iters.     2       Tolerance     0.001     Line Search tol.     0.0010                                                               | Smooth velocity update before updating tomogram                                                                                                    |
| Initial step     0.10     Steepest Descent step       Edit velocity smoothing     Edit grid file generation                                                               | Damping of tomogram with previous iteration tomogram<br>Damping [01] 0.000 Damp before smoothing                                                   |
| Start tomography processing Reset Cancel                                                                                                    | Accept parameters Reset parameters                                                                                                    |

Fig. 19 : select WET Tomo|Interactive WET to display WET main dialog (left). Edit velocity smoothing (right).

# How to run multiscale WET inversion using our CMP Intercept-Time Refraction starting model :

- ▶ select *Model*|*WDVS Smoothing*. Edit as in Fig. 18 and click *OK* button.
- > check option Model|Forward modeling Settings|Normalize RMS error with maximum picked time
- select WET TomolInteractive WET (Fig. 19 left)
- > click button *Iterate* and edit WET runs as in Fig. 11. Click *OK* button.
- click button *Edit velocity smoothing* and edit as in Fig. 19 at right
- > click buttons Accept parameters and Start tomography processing (Fig. 19) to obtain Fig. 20 & 21

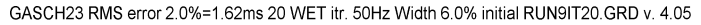

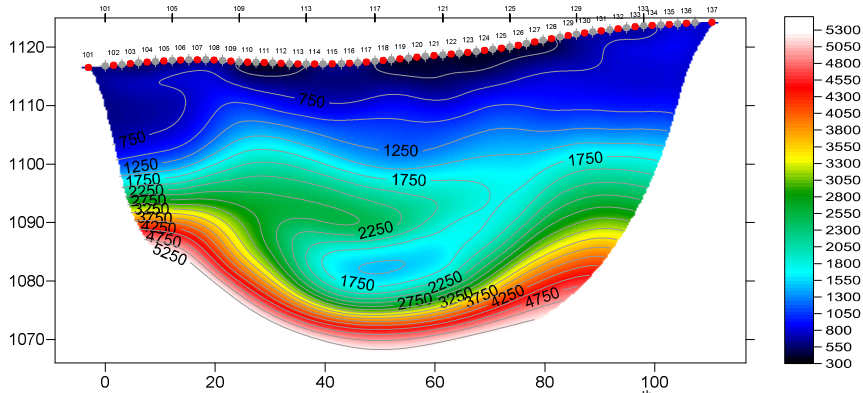

Fig. 20 : Multiscale Steepest-Descent WET inversion. Output of 10<sup>th</sup> WET run shown. Starting model for 1<sup>st</sup> run is Fig. 17. Don't discard WET smoothing after forward modeling. Disable WDVS (Fig. 18). Full WET smoothing (Fig. 19). Edit WET runs dialog as in Fig. 11.

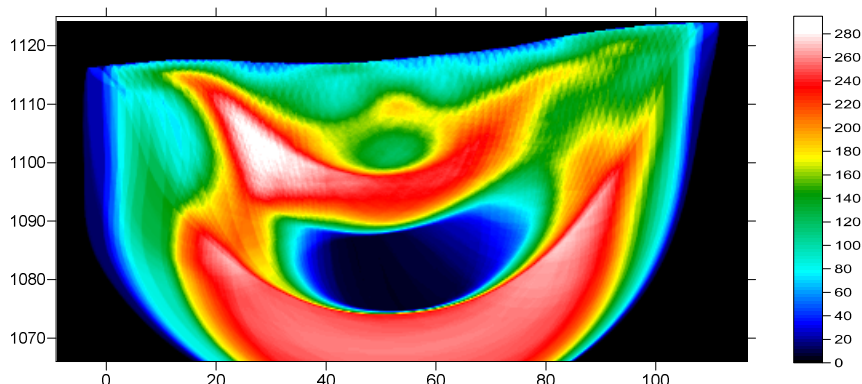

GASCH23 RMS error 2.0%=1.62ms 20 WET itr. 50Hz Width 6.0% initial RUN9IT20.GRD v. 4.05

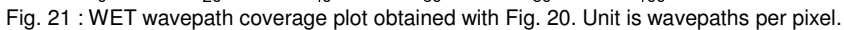

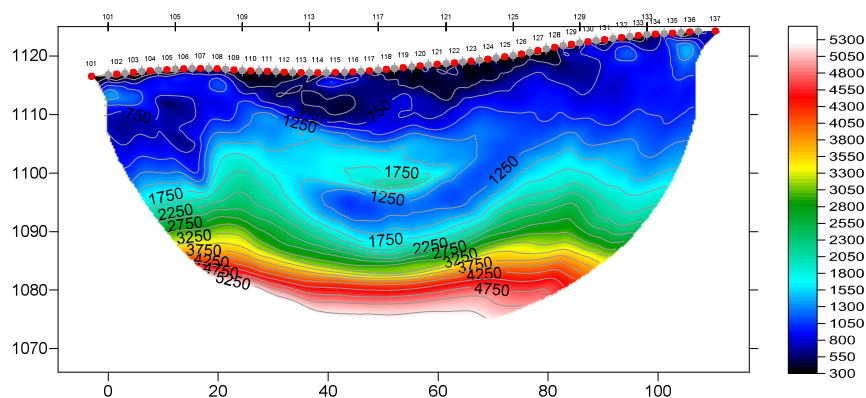

GASCH23 RMS error 1.8%=1.45ms 20 WET itr. 50Hz Width 6.0% initial RUN9IT20.GRD v. 4.05

Fig. 22 : Multiscale Steepest-Descent WET inversion. Output of 10<sup>th</sup> WET run shown. Starting model for 1<sup>st</sup> run is Fig. 5. Discard WET smoothing after forward modeling. Enable WDVS at 200Hz (Fig. 9). Minimal WET smoothing (Fig. 12).

Here is the link to the .RAR archive with the GASCH23 profile folder for above Fig. 20 :

https://www.dropbox.com/scl/fi/cljr106rewsy0uymo2al7/GASCH23\_LAYRTOMO\_Dec12\_NoWDVS\_Fu llWETSmoothing.rar?rlkey=x7014z07cpbs54r5slh2t56me&dl=0

Select above link and copy with CTRL+C. Then paste the link into your web browser with CTRL+V and press RETURN key to download the .RAR archive.

Note the non-uniqueness when interpreting refraction profiles with strong velocity inversions. Compare Fig. 20 with Fig. 22 and with Fig. 13. The final WET tomogram after 10 WET runs depends on both the starting model and on the WET smoothing. Also the WDVS smoothing and restoring or discarding of WET smoothing after forward modeling play a role in determining the WET output.

We recommend restoring WET smoothing after forward modeling (Fig. 18) when using a layered starting model such as for Fig. 20. Also we recommend using Full WET smoothing (Fig. 19) with a layered starting model. These settings help to obtain a realistic WET interpretation with fewer artefacts and without getting stuck in a local minimum of the traveltime misfit function when using a layered starting model.

We thank our client Gasch Geophysical Services, Inc. in Rancho Cordova, California for making available the above landslide profile and for their permission to use this profile for a tutorial.

For an overview of our WDVS (Wavelength-Dependent Velocity Smoothing; Zelt and Chen 2016) see these publications :

Zelt, C. A. and J. Chen 2016. Frequency-dependent traveltime tomography for near-surface seismic refraction data, Geophys. J. Int., 207, 72-88, 2016. See https://dx.doi.org/10.1093/gji/ggw269 and https://www.researchgate.net/publication/305487180\_Frequency-

dependent traveltime tomography for near-surface seismic refraction data.

Rohdewald S.R.C. 2021a. Improving the resolution of Fresnel volume tomography with wavelengthdependent velocity smoothing, Symposium on the Application of Geophysics to Engineering and Environmental Problems Proceedings: 305-308. https://doi.org/10.4133/sageep.33-169 . Slides at https://rayfract.com/pub/SAGEEP%202021%20slides.pdf

Rohdewald S.R.C. 2021b. Improved interpretation of SAGEEP 2011 blind refraction data using Frequency-Dependent Traveltime Tomography, EGU General Assembly 2021, online, 19–30 Apr 2021, EGU21-4214, https://doi.org/10.5194/egusphere-egu21-4214

For an objective comparison of tomographic refraction analysis methods see these publications :

**Zelt, C.A., Haines, S., Powers, M.H. et al. 2013**. Blind Test of Methods for Obtaining 2-D Near-Surface Seismic Velocity Models from First-Arrival Traveltimes, JEEG, Volume 18(3), 183-194. https://scholarship.rice.edu/handle/1911/72113?show=full . https://www.researchgate.net/publication/267026965 .

Hiltunen, D. R., Hudyma, N., Quigley, T. P., & Samakur, C. 2007. Ground Proving Three Seismic Refraction Tomography Programs. Transportation Research Record, 2016(1), 110–120. https://doi.org/10.3141/2016-12 . https://www.researchgate.net/publication/242072938 .

**Sheehan J.R., Doll W.E. and Mandell W.A. 2005a**. An Evaluation of Methods and Available Software for Seismic Refraction Tomography. Journal of Environmental and Engineering Geophysics, volume 10, pp. 21-34. ISSN 1083-1363, Environmental and Engineering Geophysical Society. JEEG March 2005 issue. https://dx.doi.org/10.2113/JEEG10.1.21 . https://rayfract.com/srt\_evaluation.pdf . https://www.researchgate.net/publication/242159023 .

## More references :

Whiteley J. et al. 2020. Landslide monitoring using seismic refraction tomography - The importance of incorporating topographic variations. Engineering Geology 2020. https://www.researchgate.net/publication/339280163

Copyright © 1996-2023 Intelligent Resources Inc. All rights reserved.